## Android - Change log level

## Version Warning!

**(**)

This procedure is valid only on the Enterprise version!

In order to apply with the following procedure you have to be sure the user can edit his/hers settings. EG: this is not the default for provisioned accounts.

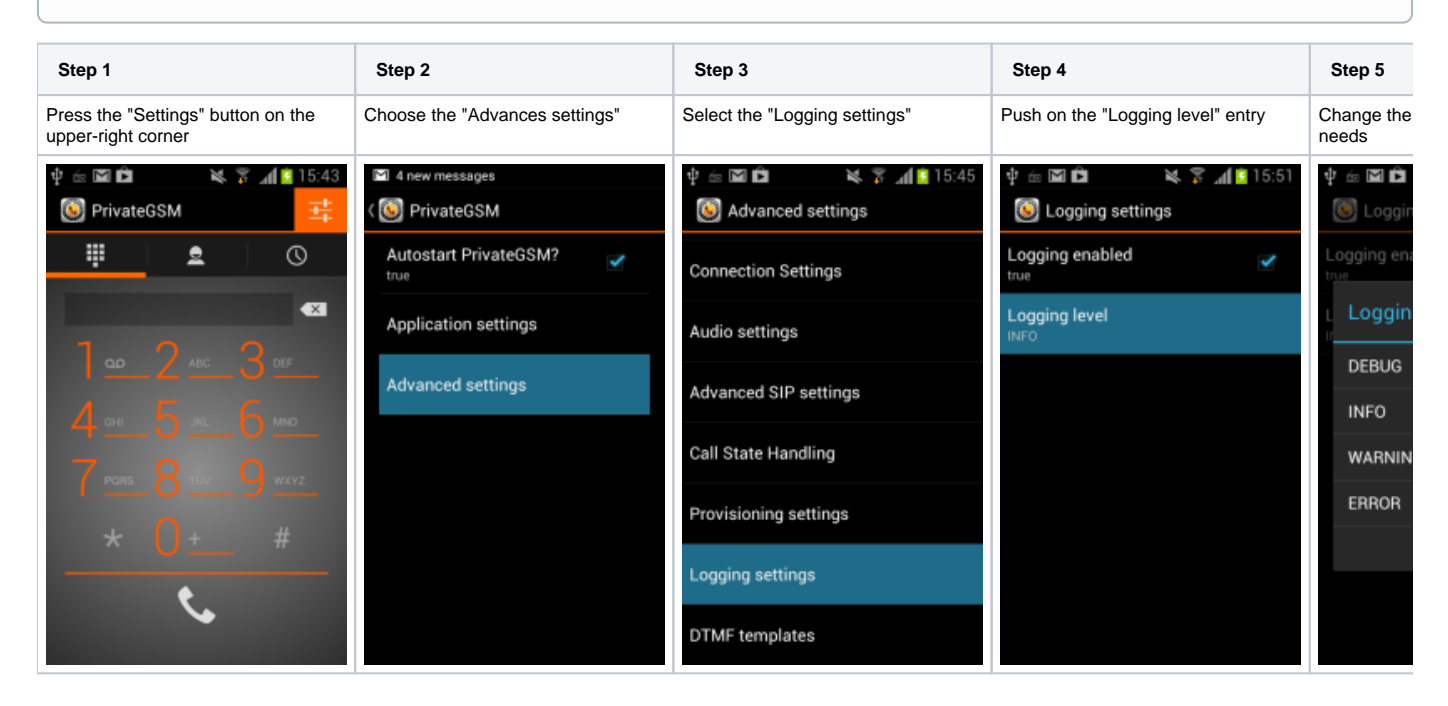